## Prosedur Penggunaan Aplikasi Zoom Colud Meetings

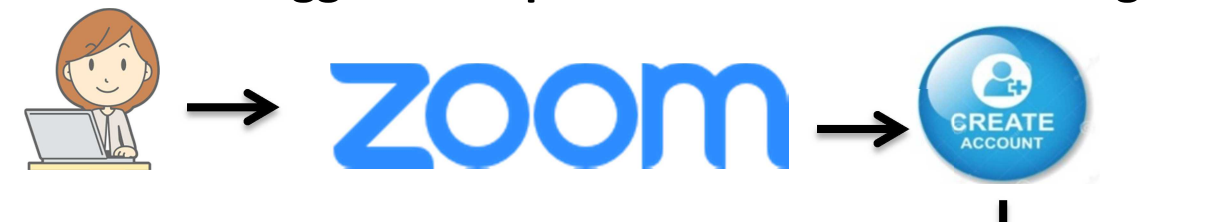

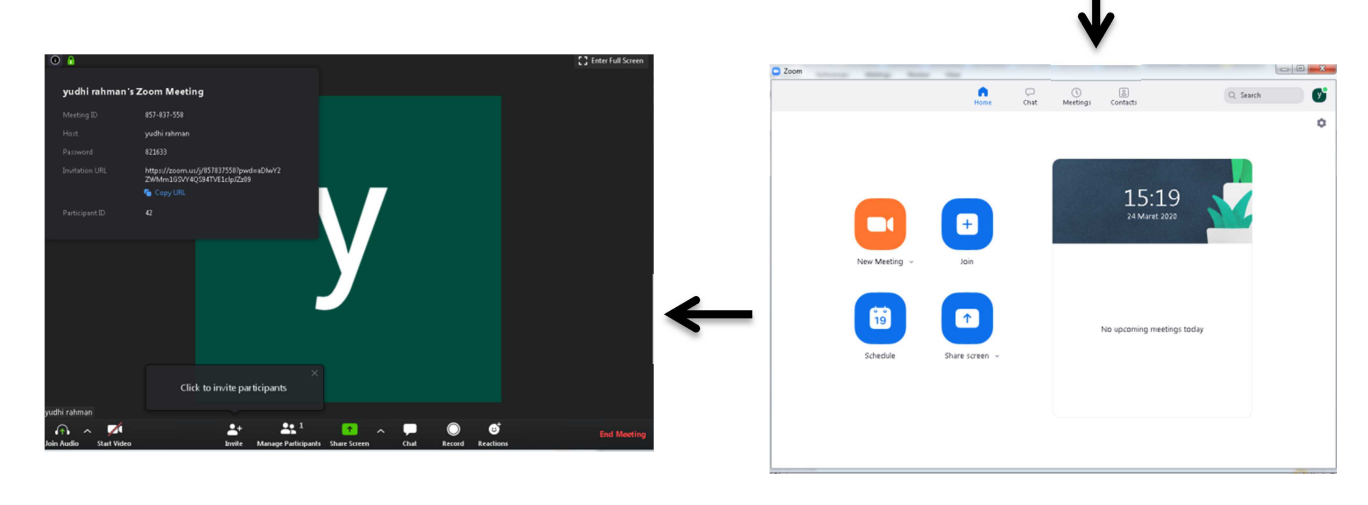

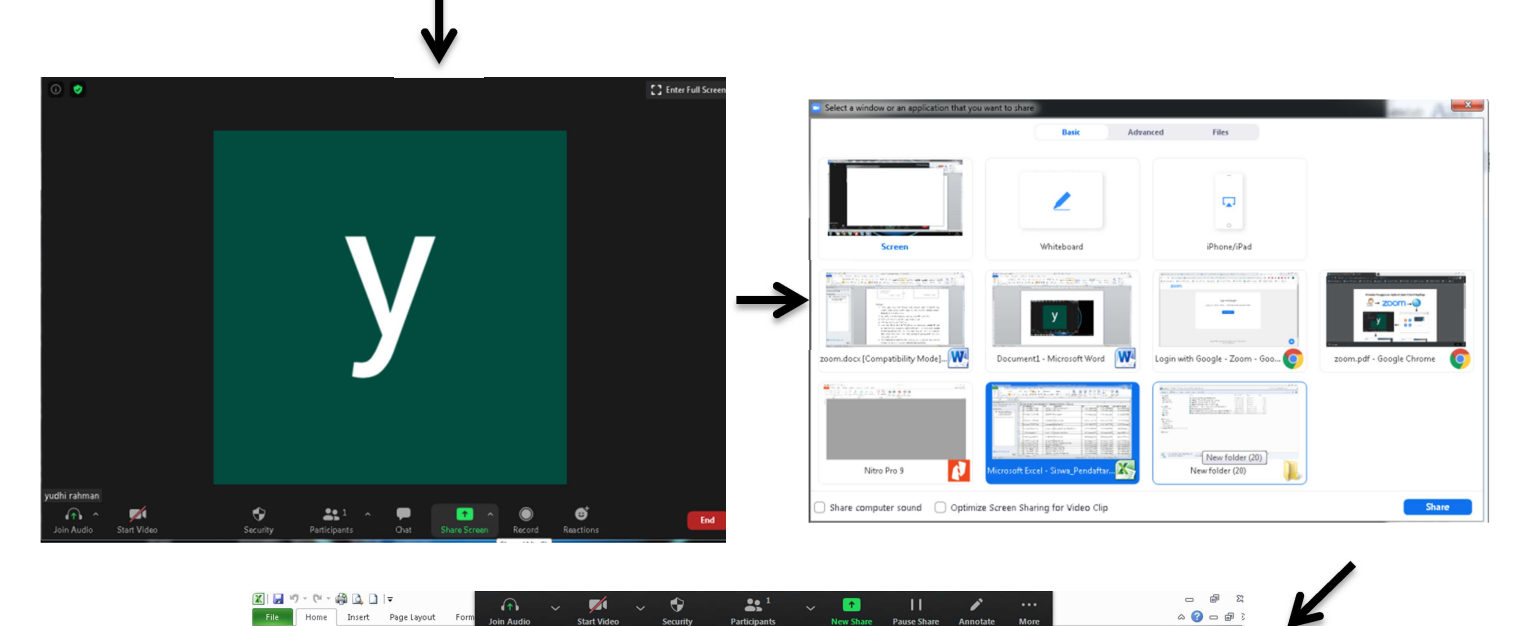

 

 Image: Source Part Source Part Sour 22 19 0 (19 0 (2) 4 Sort & Find & lipboard 15 Font A2 - fx # entRecovery F F 2 # No 3 1 11 2 1' C D DIRI PTS - UNIVERSITAS TRIDINANTI - TAHUN 2020 KAP Nama Siswa 820517064816 M. FACHMIER YULIAN 820174246315 M.Julianto PESERTA SELEKSI M Excel has recovered the follo the ones you wish to keep. Io. Pendaftaran 120.106.09697.1584.110 120.106.09690.1507.240 NIK No. Kartu Keluarga NIK Kepala Keluarga 16710128060 le files 1671012304090 167105 Daftar Nama Calon Peserta KI. Version created last time the .. 12:45 15 September 2020 3 1120.106.03721.1523.599 820170357458 Ayu Angelina 1671054403010002 1671051001070017 16710505107300 4 1120.106.09690.1530.529 820165604210 M. Alid Rasyid 167106131103001 167106160707006 16710603035800 5 1120.106.09729.1553.179 820292065648 SARI PUSPITA 1671152508080024 1671157001020003 1671150911700001 6 1120.106.03711.1577.256 820743598404 MUHAMMAD ILHAM ZAIFATULLAH 167106221100001: 1671062301070128 16710 7 1120.106.45022.1518.221 820961287887 ROZAK ABDUL FATHA 1607102901030005 1607102704120003 1607100909730010 8 1120.106.09668.1531.523 820756268161 Dicki Saputra 1671070910000012 1671071901090001 167107660577000 
 10
 11:0:057/2973.1515.764

 11
 9
 11:0:057/2973.1515.764

 12
 10
 11:0:0.05.072973.1515.764

 13
 11
 11:0:0.05.072973.1515.407

 14
 12
 11:0:0.05.072973.151.484.093

 15
 13
 11:0:0.06.09298.1572.093

 16
 11:02.104.0929.1525.239

 17
 15
 11:02.105.0709.1516.366

 17
 15
 11:02.105.0709.1516.366

 18
 + 11:02.106.0709.1516.366
 15:02.019
1671105608640010 16710201106800 16710304117200 16711323117500

| oom X                                      |          | Zoom                   |
|--------------------------------------------|----------|------------------------|
| Join Meeting                               | <b>)</b> | Enter meeting password |
| Enter meeting ID or personal link name 🔹 🗸 | -        | ▶                      |
| yudhi rahman                               |          |                        |
| Do not connect to audio                    |          |                        |
| Turn off my video                          | gs to    |                        |

## Keterangan

- Untuk aplikasi Zoom Cloud Meetings silakan download aplikasi di playstore (bagi pengguna mobile) dan bagi pengguna laptop / pc silakan download di website zoom.us/download dan instal aplikasi Zoom
- 2. Buka Aplikasi Zoom jika menggunakan Laptop/pc nama aplikasi Start Zoom
- 3. Silakan create akun Zoom klik sign in (sign in melalui google)
- 4. Sudah buat akun zoom pilih launch zoom
- 5. untuk akun Dosen silakan klik New Meeting dan mendapatkan meeting id serta password, jika dosen menggunakan aplikasi melalui laptop / pc untuk melihat meeting id serta password klik tanda seru (!) di bagian kanan atas. Jika dosen mengunakan aplikasi melalui mobile phone untuk melihat meeting id serta password yang berada diatas gambar video call
- 6. Untuk Share Materi silakan buka file tersebut yang akan di share, jika sudah dibuka file tsb silakan klik share screen dan pilih nama file yang mau di share dan jika mau stop share silakan klik shop share
- Sudah mendapatkan meeting id serta password tersebut para dosen harus membagian meeting id serta password ke seluruh peserta mahasiswa
- Untuk akun mahasiswa klik join, masukkan meeting id yang sudah bagian oleh dosen masing2 klik join meeting dan masukkan password.